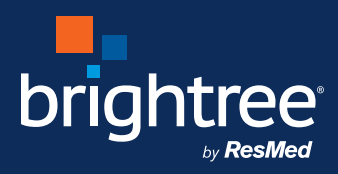

## Patient portal registration

## Online bill pay made easy with AutoPAY

- Conveniently assure your bill is always paid on time
- Receive electronic notification of new invoices and payment receipts
- Enroll easily via online Patient Portal

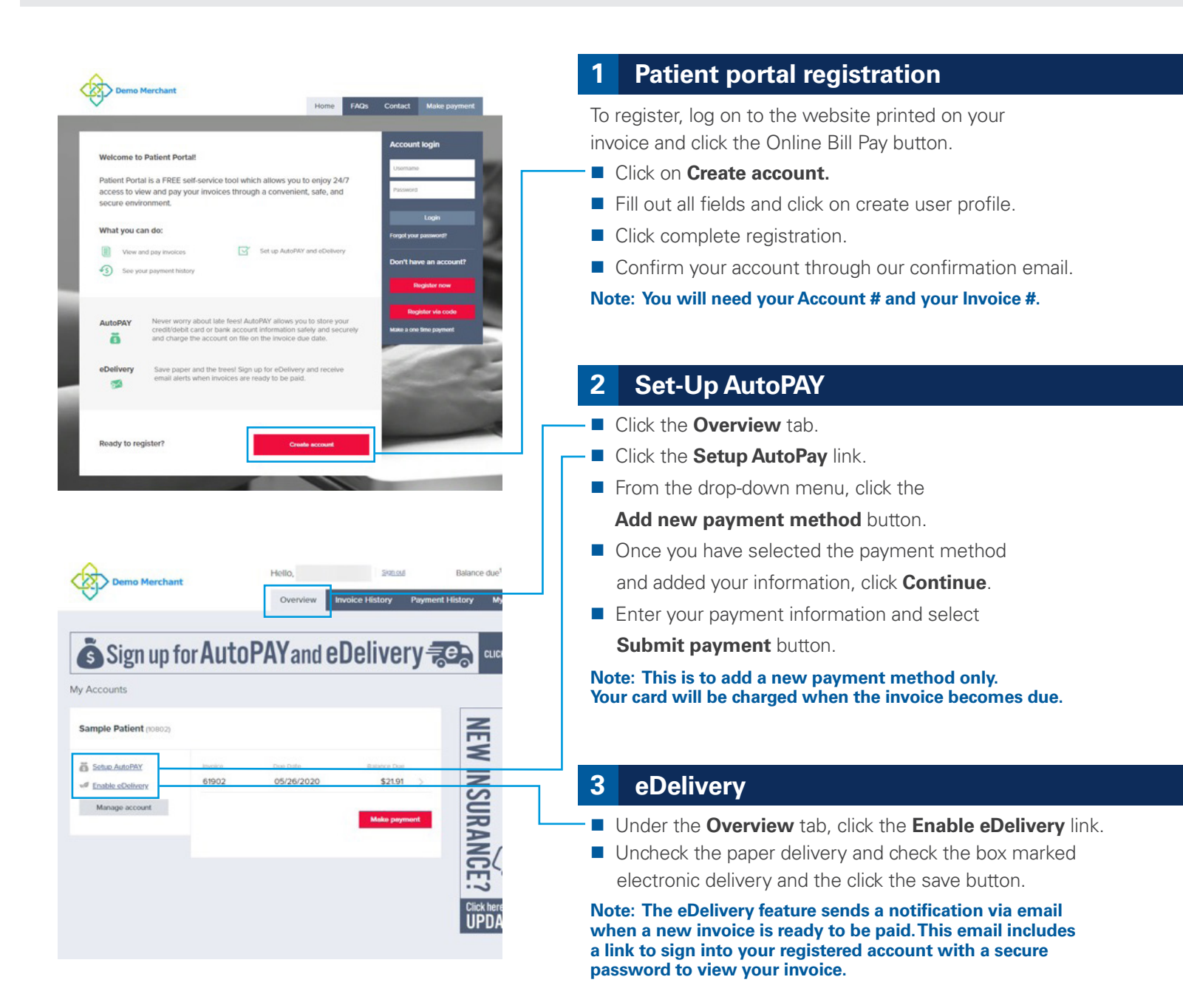